The following pages contain instructions for completing the online Transportation Application for Bay Haven and North Bay Haven students. Go to <u>www.bayhaven.org</u>, click on "Transportation" and click on the link to apply.

Please keep the following in mind:

- A student's residence as identified in FOCUS determines their eligibility.
- The requesting legal parent shall complete and submit the online transportation request through their Smartchoice account.
- The Transportation staff shall enter the FOCUS address in Google Maps and determine the total distance from the school of attendance. If the student resides between 2 and 10 miles of the school, according to our calculations, and the residence is not north of the Bailey Bridge or west of the Hathaway Bridge, then they will be eligible for transportation.
- Please note that if you have more than one child, and they attend separate schools, one may qualify and the other may not.
- We are not allowed to go outside our contract and make exceptions.
- We hope all who desire to use the transportation system are eligible; however, we have a limited bus fleet and your child may be on a waiting list for transportation.
- If you have custodial situations where the student resides with one parent one week and one another, we do not have the resources to accommodate alternating week requests, unless the two addresses are on the same bus route. We cannot hold seats on two separate buses for this. The request would have to be submitted for the official residence in Focus.
- If you have questions or issues, please email <u>haventransportation@bayhaven.org</u> for assistance.

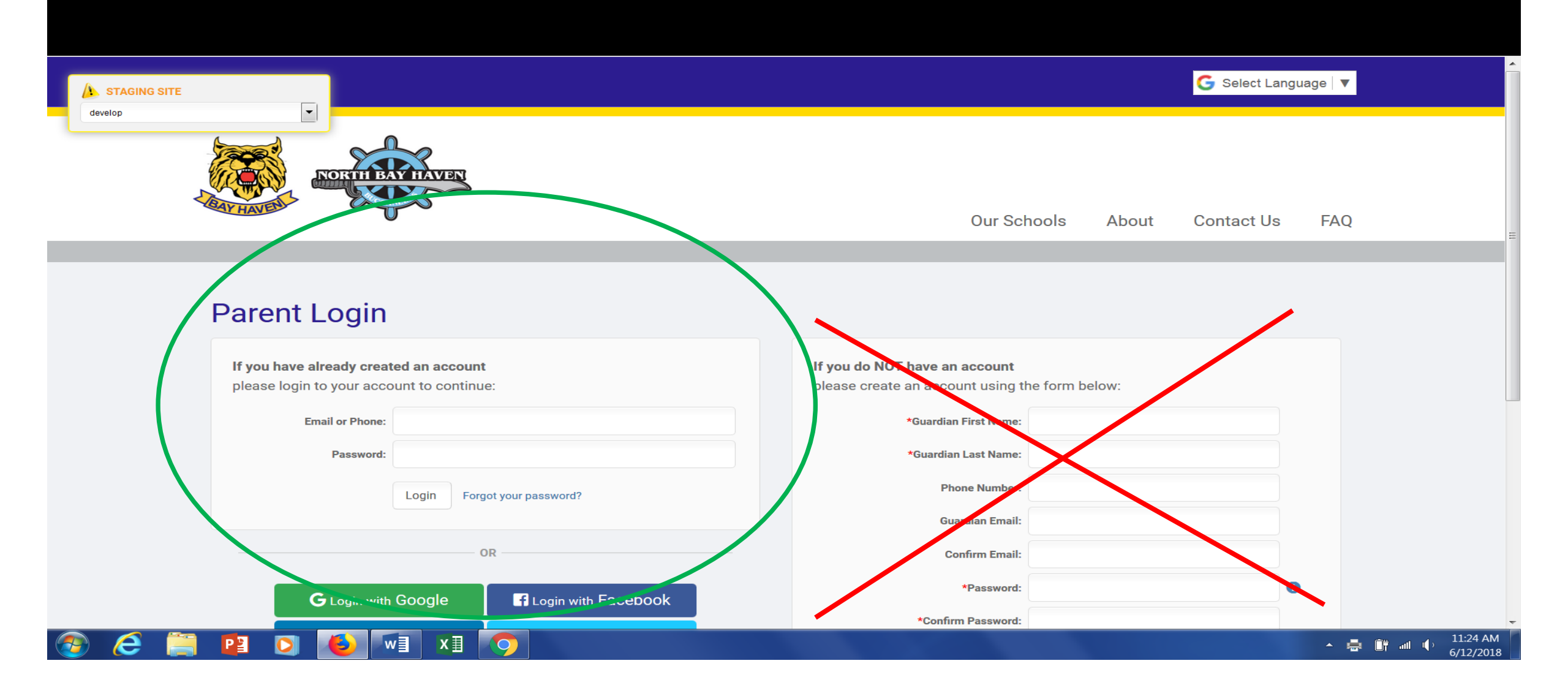

Login to your parent account in Smartchoice – **DO NOT CREATE A NEW ACCOUNT** If you have problems with logging in, email <u>haventransportation@bayhaven.org</u>

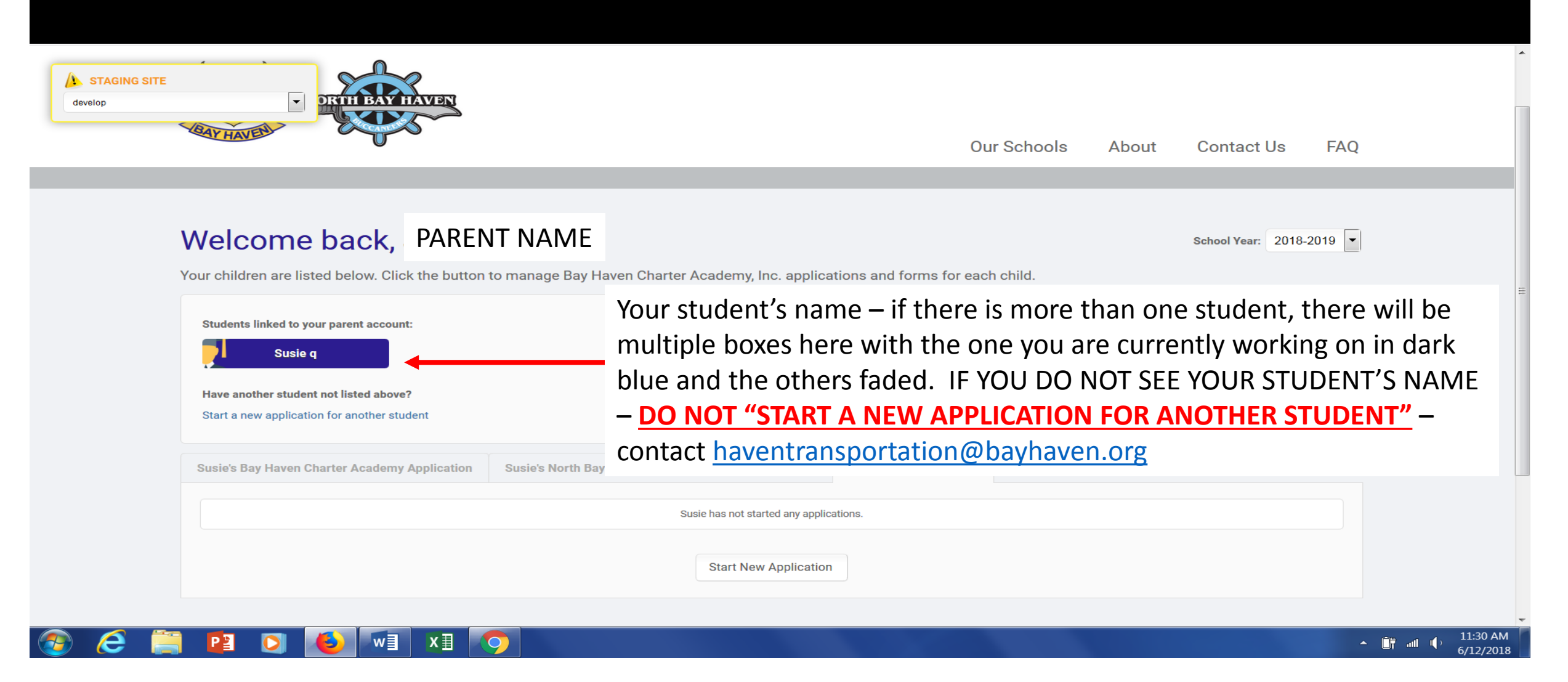

At login, the student name(s) will show up in a blue box (see above). If one or more of your student(s) are not listed, <u>DO</u> <u>NOT "START A NEW APPLICATION FOR ANOTHER STUDENT"</u> – email <u>haventransportation@bayhaven.org</u> to have your student linked to your account.

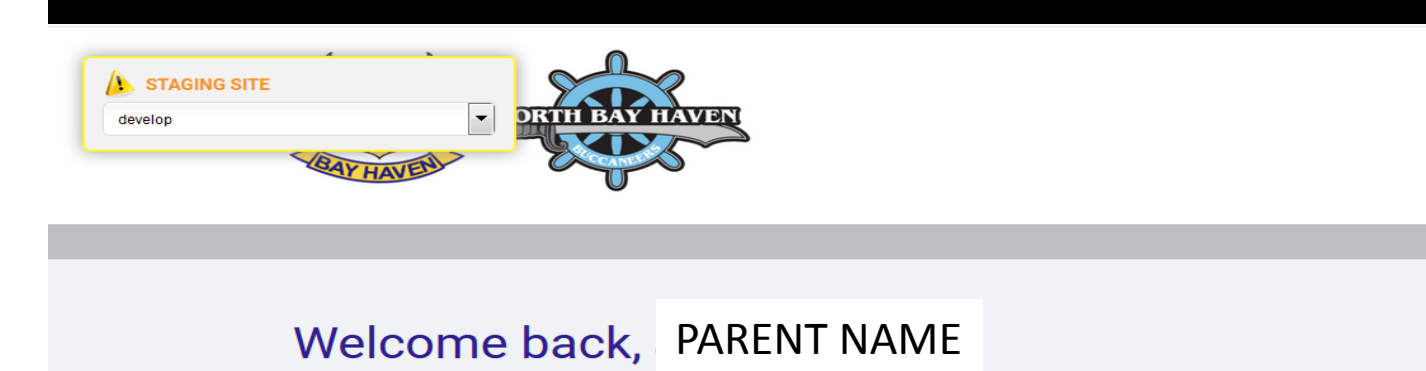

Our Schools About Contact Us FAQ

# School Year: 2018-2019 -

6/12/2018

Your children are listed below. Click the button to manage Bay Haven Charter Academy, Inc. applications and forms for each child.

| Students linked to your parent account:       |                                                     |                        |                          |            |
|-----------------------------------------------|-----------------------------------------------------|------------------------|--------------------------|------------|
| Have another student not listed above?        |                                                     |                        |                          |            |
| Start a new application for another student   |                                                     |                        |                          |            |
| Susie's Bay Haven Charter Academy Application | Susie's North Bay Haven Charter Academy Application | Susie's Transportation | <br>Click on the "Transp | portation" |
|                                               | Susie has not started any applica                   | ations.                | tab and click "Start     | new        |
|                                               | Start New Application                               |                        | application"             |            |
|                                               | Start New Application                               |                        |                          |            |
| 🖣 🛐 🚺 🚺 🗐 👔                                   | 0                                                   |                        |                          |            |

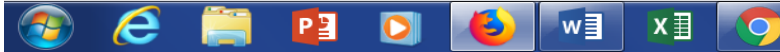

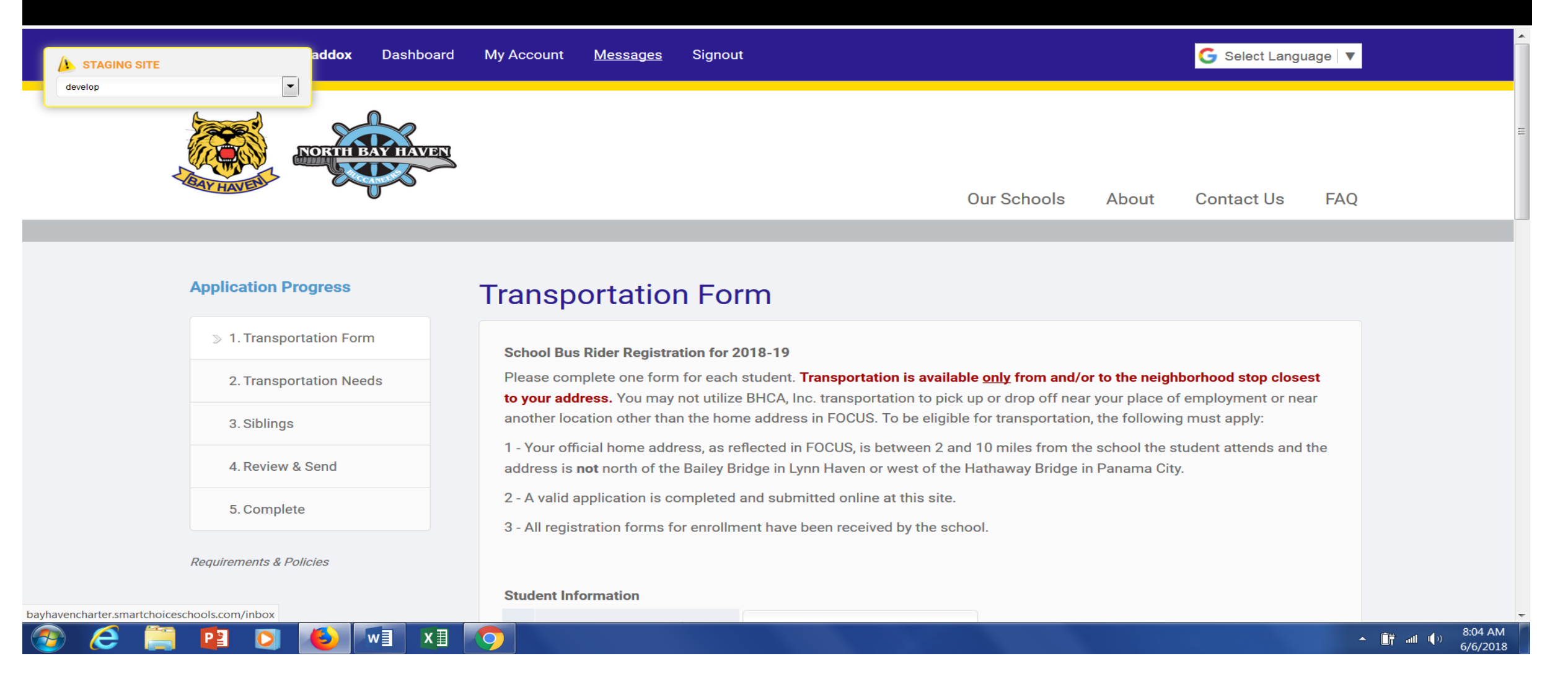

This is the transportation application.

| ▲ STAGING SITE |   |
|----------------|---|
| develop        | • |

P

### Student Information

w

| 1.1                                                  | *First Name:                                                                               |                     |
|------------------------------------------------------|--------------------------------------------------------------------------------------------|---------------------|
| 1.2                                                  | Middle Name:                                                                               |                     |
| 1.3                                                  | *Last Name:                                                                                |                     |
| 1.4                                                  | *School Attending:                                                                         | Choose One          |
| 1.5                                                  | *Grade:                                                                                    | Choose One 💌        |
| 1.6                                                  | *Are you a current rider?:                                                                 | © Yes © No          |
|                                                      |                                                                                            |                     |
| Primary F                                            | Residence                                                                                  |                     |
| 1.7                                                  | *Address:                                                                                  |                     |
|                                                      |                                                                                            |                     |
| 1.8                                                  | Apt/Bldg:                                                                                  |                     |
| 1.8<br>1.9                                           | Apt/Bldg:<br>*City:                                                                        | Choose One          |
| 1.8<br>1.9<br>1.10                                   | Apt/Bldg:<br>*City:<br>*State:                                                             | Choose One  Florida |
| 1.8<br>1.9<br>1.10<br>1.11                           | Apt/Bldg:<br>*City:<br>*State:<br>*Zip:                                                    | Choose One  Florida |
| 1.8       1.9       1.10       1.11                  | Apt/Bldg:<br>*City:<br>*State:<br>*Zip:                                                    | Choose One  Florida |
| 1.8<br>1.9<br>1.10<br>1.11<br>Transport              | Apt/Bldg:<br>*City:<br>*State:<br>*Zip:<br>tation Conditions                               | Choose One          |
| 1.8<br>1.9<br>1.10<br>1.11<br>Transport<br>1.12 Stud | Apt/Bldg:<br>*City:<br>*State:<br>*Zip:<br>tation Conditions<br>lent's primary address mus | Choose One          |

6/6/2018

Complete each line. If your student was an active bus rider <u>at the end of the school year</u>, then answer the question, "Are you a current rider?" with "Yes". Otherwise, answer "No". The address that you enter on this form will be checked with your official residence address in Focus. If you have moved, you must provide 2 proofs of residence to your school BEFORE this application is entered, otherwise the application will be withdrawn and a new one must be submitted.

| ▲ STAGING SITE |  |
|----------------|--|
| develop        |  |

### **Transportation Conditions**

1.12 Student's primary address must be within 2-10 miles from the school he/she attends.

If your address is NOT correct in FOCUS, proof of residence must be provided by bringing in two (2) of the following to the student's school: a utility bill with the service address listed, phone or cable bill with the service address listed, a lease or mortgage document.

By signing this form, you are confirming that you are requesting the specified bus service for your listed student, that you have read the rules governing student conduct on the school bus, that you have gone over the rules with your student and that you and your student understand that riding the bus is a privilege.

If your student will participate in <u>after school sports, band or other activity</u>, you must notify Transportation at haventransportation@bayhaven.org

Failure to do so will result in your student being dropped from the bus roster for not riding and you will have to enter a new application which will be at the bottom of the waiting list.

| 1.13 | *Parent/Guardian Signature:         | Date: 06/06/2018     |  |
|------|-------------------------------------|----------------------|--|
| 1.14 | *Phone Number in case of questions: |                      |  |
| 1.15 | Guardian Email:                     |                      |  |
|      |                                     |                      |  |
|      |                                     |                      |  |
|      |                                     | Continue »           |  |
|      |                                     | Cancel Save and Exit |  |

8:05 AM

6/6/2018

🔺 📋 atl 🕩

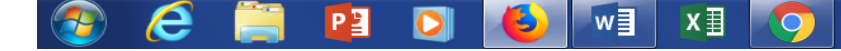

•

Please read all information CAREFULLY. Click "Continue" at the bottom to go to the next step.

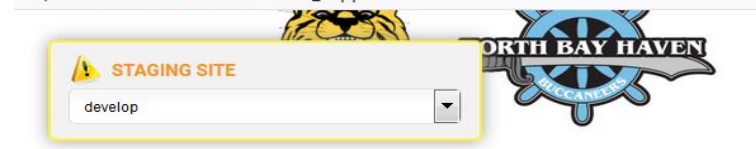

#### **Our Schools** About Contact Us FAQ

6/6/2018

| ✓ 1. Transportation Form  | Please select below if you will need transportation for:                               |  |
|---------------------------|----------------------------------------------------------------------------------------|--|
| > 2. Transportation Needs | Morning ONLY     Afternoon ONLY                                                        |  |
| 3. Siblings               | Both     Shuttle service between campuses is no longer available (as in the district). |  |
| 4. Review & Send          |                                                                                        |  |
| 5. Complete               |                                                                                        |  |
| Requirements & Policies   | <ul> <li>AM Transportation</li> <li>PM Transportation</li> </ul>                       |  |
|                           | Continue »                                                                             |  |

Please mark your transportation needs. If you need AM only, check only the AM box. If you need PM only, check only the PM box. If you need transportation both morning and afternoon, check both boxes. Click "Continue" to go to the next step.

| Addox Dashboar            | rd My Account Messages Signout                                               | G Select Language ∣ ▼ |
|---------------------------|------------------------------------------------------------------------------|-----------------------|
| NORTH BAY HAVE            | Sur Schools Abou                                                             | t Contact Us FAQ      |
| Application Progress      | Siblings                                                                     |                       |
| ✓ 1. Transportation Form  | 31 Does the applicant have a brother/sister surrently attending this school? |                       |
| ✓ 2. Transportation Needs | © Yes      No                                                                |                       |
| > 3. Siblings             |                                                                              |                       |
| 4. Review & Send          | Continue »                                                                   |                       |
| 5. Complete               | « Back Save and Exit                                                         |                       |
| Requirements & Policies   |                                                                              |                       |
|                           |                                                                              | 💼 8:07 AM             |

Complete this information **if** your student has other siblings (brothers or sisters) at **ANY** Haven school. If not, click "No" and "Continue". If so, click "Yes" and complete the information requested (see next page).

6/6/2018

| Addox Dashbo              | ard My Account Messages Signout G Select Language 🔻                                                                                                    |
|---------------------------|----------------------------------------------------------------------------------------------------|
| NORTH BAY HAV             | Our Schools About Contact Us FAQ                                                                                                    |
| Application Progress      | Siblings                                                                                                    |
| √ 1. Transportation Form  |                                                                                                    |
| ✓ 2. Transportation Needs | S.1 Does the applicant have a brother/sister currently attending this school?     Ves      No                                                                                                    |
| > 3. Siblings             | 3.2 Siblings <u>CURRENTLY ATTENDING</u> Bay Haven Charter Academy, Inc.:                                                                                                    |
| 4. Review & Send          | First Name:       Last Name:       Birth Date:       Current School:       Current Grade:       Next Year Grade:         Image: Choose One       Image: Choose One       Image: C |
| 5. Complete               | Add Another Sibling                                                                                                    |
| Requirements & Policies   |                                                                                                    |
|                           | Continue »                                                                                                    |
| ) 🥭 🚞 🖻 🖸 🚺 💌             |                                                                                                    |

If there is a sibling (brother or sister), please enter the information here. Click "Continue" to go to the next step.

| develop Tress             | Send My Application »                                                                                                    |
|---------------------------|----------------------------------------------------------------------------------------------------|
| √ 1. Transportation Form  | « Back I Want to Finish Later                                                                                                    |
| ✓ 2. Transportation Needs | Review & Send                                                                                                    |
| ✓ 3. Siblings             | Confirmation of information to be submitted                                                                                                    |
| ≫ 4. Review & Send        | Please review the information below. If changes need to be made, please return to the necessary page to make your adjustments.<br>After review and completion of any changes, you must click below to submit your application. APPLICATIONS ARE NOT                                                                                                    |
| 5. Complete               | SUBMITTED WITHOUT CLICKING THE BUTTON BELOW.                                                                                                    |
| Requirements & Policies   | <ul> <li>Transportation Form</li> <li>School Bus Rider Registration for 2018-19</li> <li>Please complete one form for each student. Transportation is available only from and/or to the neighborhood stop closest to your address. You may not utilize BHCA, Inc. transportation to pick up or drop off near your place of employment or near another location other than the home address in FOCUS. To be eligible for transportation, the following must apply:</li> <li>1 - Your official home address, as reflected in FOCUS, is between 2 and 10 miles from the school the student attends and the address is not north of the Bailey Bridge in Lynn Haven or west of the Hathaway Bridge in Panama City.</li> <li>2 - A valid application is completed and submitted online at this site.</li> <li>3 - All registration forms for enrollment have been received by the school.</li> </ul> |

## 📀 🥭 🚞 😰 💽 🕑 💌 x 🛛 📀

Review all information on your application for correctness. If something needs to be changed, click "Edit" beside of that section and correct the information. If the information is correct, click "Send My Application" at the top or bottom of the page. **Applications are not submitted until the "Send My Application" button is clicked.** 

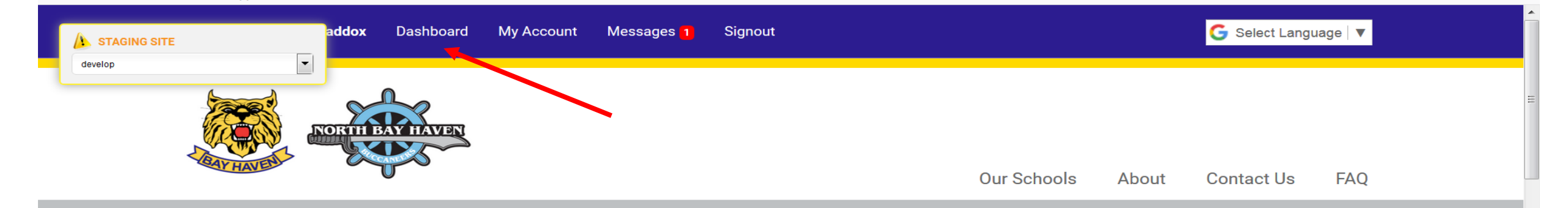

## **Application Progress**

## Complete

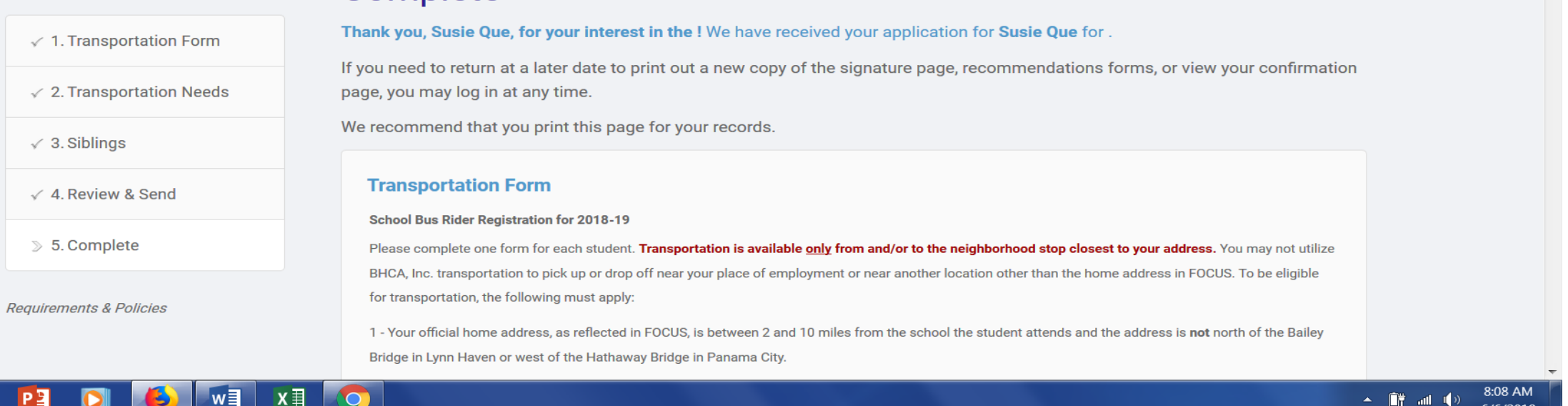

6/6/2018

Once "Send My Application" is clicked, this screen appears and you have completed your transportation application for this student. If you have other students, repeat this process by clicking "Dashboard" at the top, clicking the blue box with that student's name, clicking the "transportation" tab and beginning a transportation application for that student. (slide #3)